## ขั้นตอนการสมัคร ATS (หักบัญชีอัตโนมัติ) ทาง Krungsri Online

## 1. Login เข้าระบบ www.krungsrionline.com

- 2. เลือก "ชำระเงิน" และ "สมัครหักบัญชีอัตโนมัติ"
- 3. อ่านข้อกำหนดและเงื่อนไขการใช้บริการจากนั้น กดปุ่ม "ยอมรับ"
- 4. กรอกรายละเอียด ประเภทสินค้าและบริการ เลือก "หลักทรัพย์ กองทุนรวม"
  - บริษัทผู้รับชำระ ระบุ <del>"ฟิลลิป</del>" เลือก <del>"บล.ฟิลลิป</del>"
  - เลขประจำตัวประชาชน กรอก "เลขบัตรประชาชน"
- 5. เลือก "ดำเนินการ
- 6. ตรวจสอบข้อมูล ใส่รหัส OTP เลือก " ยืนยัน"

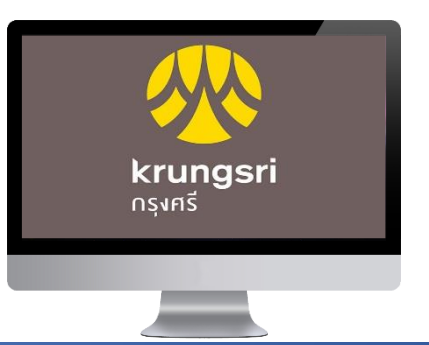

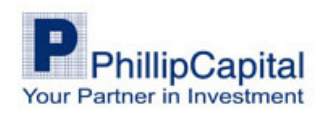